## **Creating a Reorder Analysis for Production**

Last Modified on 05/18/2022 11:15 am EDT

## **Overview**

The Production Reorder Analysis is a tool in Order Time that analyzes data and aggregates all the unfilled Assembly Items from Approved SOs within the Time horizon selected allowing you to create a single combined work order for items that exist on multiple Sales Orders.

Depending on your business requirements, running a Reorder Analysis can be periodically or every day.

## Solution

## **Creating and Running a Reorder Analysis for Production**

Reorder Analysis can be accessed from the *Production* tab. Follow the steps below to create and run a Reorder Analysis.

1. Click the **Reorder Analysis** link.

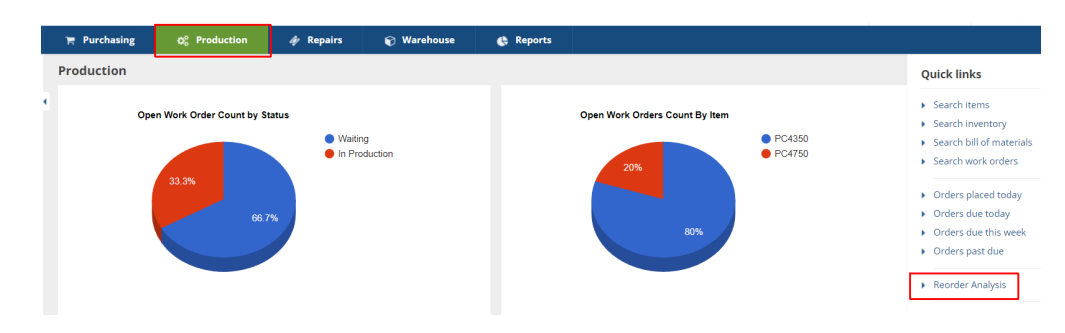

2. Click +Production.

| Purchasing + Reorder Analysis |                              |                    |                    |                         |
|-------------------------------|------------------------------|--------------------|--------------------|-------------------------|
| Reorder Analysis              |                              |                    |                    | * 0 5                   |
| Name                          | <ul> <li>✓ Search</li> </ul> | Q                  | C                  | Purchasing O Production |
| NAME 🗠                        | TYPE                         | LAST RUN ON        | FINISHED ON        | ACTIONS                 |
| Test Reorder Analysis         | Work Order                   | 4/26/2022 08:48 AM | 4/26/2022 08:48 AM | C © 4                   |
|                               |                              | Total Records: 1   |                    |                         |

3. Fill out the form in *Demand Options* tab.

| Demand Ord     |                       |
|----------------|-----------------------|
| Demand Opt     | lions Item Filters    |
| General        |                       |
|                | Name                  |
| Time Horizon   | 1                     |
| Se             | lect Interval Month ~ |
| Numbe          | r of periods 1        |
| Historical dat | a basis               |
|                | Rolling 🔘             |
| C              | Comparative 🔘         |
| Specific Locat | tions                 |
| Speci          | fic locations 🗹       |
| HQ             | *                     |
|                |                       |

- Name Assign a name to your Reorder Analysis.
- Time Horizon This allows you to project out a certain time range in months or weeks. Choose either Month or Week from the **Select Interval** pick list, then enter a value in the **Number of periods** field.
- Historical Data Basis With the given value that you provided for the Time Horizon, this enables you to set up the basis for the historical data that you want to extract.
  - Rolling If you select this, it means you want the system to give you an analysis immediately before the predetermined value given in the Time Horizon.
  - Comparative It prompts the system to analyze data from the same time (i.e. value in Time Horizon) last year.
- Specific Locations To select a specific location when running a Production Reorder Analysis follow the instructions below.
- Click the Specific locations checkbox on the Demand Options tab of the Reorder Analysis Production window
- Now Select your desired location from the scrolling list showed in the red box.
- Set the rest of the Reorder Analysis settings as needed and then click the Save button in the top right

Leaving this unchecked means you are selecting *all* locations.

| Purchasing   Reorder Analys | is ⊧ Reorder Analysis |   |
|-----------------------------|-----------------------|---|
| Reorder Analysis Pro        | duction               |   |
| Demand Options              | tem Filters           |   |
| General                     |                       |   |
| Name                        | Production Reorder 1  |   |
| Time Horizon                |                       |   |
| Select Interval             | Month                 | ~ |
| Number of periods           | 1                     |   |
| Historical data basis       |                       |   |
| Rolling                     | ۲                     |   |
| Comparative                 | 0                     |   |
| Specific Locations          |                       |   |
| Specific locations          |                       |   |
| HQ                          |                       |   |
| Edwards Computers - I       | n hou:                |   |
|                             |                       |   |
|                             |                       |   |

4. Click the *Item Filters* tab and set your filters by selecting items to flag by.

**Filtering** is a practical way to see only the data that you want displayed. The main filter is *Show items when 'Evaluation Quantity'is*.

| Purchasing • Reorder Analysis • Reorder Analysis     Reorder Analysis Purchasing     Demand Options     Item Filters     Show Items when 'Evaluation Quantity' is :     Any amount •   Below the reorder point •   Has demand (Required •   Not enough to satisfy demand (Deficiency) •     Class                                                                                                    | 📺 Purchasing        | o: Production             | 🗑 Warehouse | 🖨 Reports |  |    |           |
|----------------------------------------------------------------------------------------------------|---------------------|---------------------------|-------------|-----------|--|----|-----------|
| Reorder Analysis Purchasing Swe Cance   Demand Options Item Filters   Show Items when "Evaluation Quantity is :  Any amount  Any amount  Below the reorder point  Has demand (Required) Not enough to satisfy demand (Deficiency)    Class   Class   ©roup   ©roup   © roup     All Vendors   All Vendors                                                                                                    | Purchasing   Reorde | r Analysis 🕨 Reorder Ana  | lysis       |           |  |    |           |
| Demand Options       Item Filters         Show Items when "Evaluation Quantity' Is :                                                                                                    | Reorder Analys      | is Purchasing             |             |           |  | Sa | ve Cancel |
| Show Items when 'Evaluation Quantity' is :<br>Any amount Constrained (Required Constrained (Required (Required Constrained (Required (Required Constrained (Required (Required Constrained (Required (Required (Requ | Demand Options      | Item Filters              |             |           |  |    |           |
| Any amount  Below the reorder point  Has demand (Required ) Not enough to satisfy demand (Deficiency) Clas  Clas  Croup  Clas  All Vendors  All Vendors  Output Deficiency Deficiency Defic   | Show items when     | 'Evaluation Quantity' is  | 5:          |           |  |    |           |
| Below the reorder point  Has demand (Required) Not enough to satisfy demand (Deficiency)                                                                                                    |                     | Any am                    | ount 💿      |           |  |    |           |
| Has demand (Required)  Not enough to satisfy demand (Oeficiency)  Class  Class  Group  Vendors  All Vendors  Socific Vendor                                                                                                    |                     | Below the reorder p       | point 🔿     |           |  |    |           |
| Vendors All Vendor S Socific Vendor                                                                                                    |                     | Has demand (Requ          | ired)       |           |  |    |           |
| Class Group Group Other Sociific Vendors Sociific Vendor O                                                                                                    | Not enough t        | o satisty demand (Deficie | ency)       |           |  |    |           |
| Group<br>Croup<br>Croup<br>Croup<br>All Vendors<br>Socific Vendor                                                                                                    | Class               |                           |             |           |  |    |           |
| Group                                                                                                    |                     |                           |             | ¢         |  |    |           |
| ¢ Vendors All Vendors  Socific Vendor                                                                                                    | Group               |                           |             |           |  |    |           |
| Vendors All Vendors  Socific Vendor                                                                                                    |                     |                           |             | \$        |  |    |           |
| Vendors All Vendors  Socific Vendor                                                                                                    |                     |                           |             |           |  |    |           |
| All Vendors 💿<br>Soecific Vendor 🔿                                                                                                    | Vendors             |                           |             |           |  |    |           |
|                                                                                                    | All V               | endors 👩                  |             |           |  |    |           |
|                                                                                                    | Specific            | Vendor                    |             |           |  |    |           |

Evaluation Quantity is what you have available today (Item > Available inventory) plus what you have on Purchase Order (Item > On order).

| eneral                          | Summary                      |                           |                                    |
|---------------------------------|------------------------------|---------------------------|------------------------------------|
| Description misc                | Available                    | 5                         |                                    |
| Type Part                       | Required                     | 0                         |                                    |
| Group Parts Group Change group  | On order                     | 1,035 ET/ 9/11/2014       |                                    |
| Price 0.00                      |                              |                           |                                    |
| Std. Cost 0.00                  |                              |                           |                                    |
|                                 |                              |                           |                                    |
|                                 |                              |                           |                                    |
| ote Edit                        |                              |                           |                                    |
| ite 📶                           |                              |                           |                                    |
| ventory Custom On Order Detail  | Required Detail Transactions | Vendors Related Items Cus | tomer Aliases Item Image Attachme  |
| ventory Custom On Order Detail  | Required Detail Transactions | Vendors Related Items Cus | tomer Aliases Item Image Attachme  |
| vventory Custom On Order Detail | Required Detail Transactions | Vendors Related Items Cus | tomer Aliases Item Image Attachme  |
| nventory Custom On Order Detail | Required Detail Transactions | Vendors Related Items Cus | comer Aliases Item Image Attachmer |

This setting tells Order Time how you wish to determine when an item qualifies for reorder. There are different ways to filter out possible reorder candidates:

- Any Amount This means that you want the system to show you all items in every amount.
- Below the Reorder point This references the reorder point specified on the Item > Production tab > Reorder Point field.

| em - 104                                    | S.                                    | Save |
|---------------------------------------------|---------------------------------------|------|
| ieneral                                     | Other                                 |      |
| Group Parts Group<br>Name 104<br>UOM Each • | Active 🧭                              |      |
| Seneral Purchasing Notes Custom             | Manufacturer<br>Manufacturer Part No. |      |
|                                             | UPC                                   |      |
| Std. Cost 0.00                              |                                       |      |
| Std. Cost 0.00<br>Reorder Point             | ]                                     |      |

The reorder point (ROP) is the level of inventory which triggers an action to replenish that particular item. It is a minimum amount of an item which a firm holds in stock, such that, when stock falls to this amount, the item must be reordered.

- Has demand (Required) The 'Required' amount is the total number of the item on open Sales Orders plus unallocated components on Work Orders that are in 'waiting' or 'ready' status.
- Not enough to satisfy demand (Deficiency) This means that the quantity in stock is lower than the quantity specified in the Sales Order.

You can also filter data and find what is likely to be of interest and useful to you by any of the following:

• Class - This references the Class specified on the: Item > General tab > Class field.

| Connect                                                                                                    |                                                                      |                                                                                    | Other                                                                                                    |                                           |               |
|----------------------------------------------------------------------------------------------------|----------------------------------------------------------------------|------------------------------------------------------------------------------------|----------------------------------------------------------------------------------------------------|-------------------------------------------|---------------|
| General                                                                                                    |                                                                      |                                                                                    | Other                                                                                                    |                                           |               |
| Group Parts Group                                                                                                    |                                                                      |                                                                                    | Active 🕑                                                                                                    |                                           |               |
| LION CO.                                                                                                    |                                                                      |                                                                                    |                                                                                                    |                                           |               |
| COM Each                                                                                                    |                                                                      |                                                                                    |                                                                                                    |                                           |               |
| General Purchasing Not                                                                                                    | tes Custom                                                           |                                                                                    |                                                                                                    |                                           |               |
| Description                                                                                                    |                                                                      |                                                                                    | Income Account                                                                                                    | Sales of Product Income [Income]          |               |
| misc                                                                                                    |                                                                      |                                                                                    | COGS Account /                                                                                                    | Accounts Payable (A/P) [Accounts Payable] | *             |
|                                                                                                    |                                                                      |                                                                                    | Asset Account                                                                                                    | Inventory Asset [Other Current Asset]     | *             |
|                                                                                                    |                                                                      | li                                                                                 | Bin                                                                                                    |                                           | -             |
| Price 0.00                                                                                                    |                                                                      |                                                                                    | Track lots or serial                                                                                                    |                                           |               |
| Weight                                                                                                    |                                                                      |                                                                                    | numbers<br>Tax Cada                                                                                                    | 81                                        |               |
| Volume                                                                                                    |                                                                      |                                                                                    | in code i                                                                                                    |                                           |               |
|                                                                                                    |                                                                      |                                                                                    | Class                                                                                                    | Retail                                    |               |
| <b>TI:</b> 6                                                                                                    |                                                                      | <i>c</i>                                                                           | с. 1                                                                                                    |                                           |               |
| oup - This refere                                                                                                    | ences the                                                            | Group specif                                                                       | fied on the: Iten                                                                                                    | n > Group.                                |               |
| Home → Items → Item                                                                                                    |                                                                      |                                                                                    |                                                                                                    |                                           |               |
| ltem - 104                                                                                                    |                                                                      |                                                                                    | ▶                                                                                                    |                                           | Save Reset    |
| Campuel                                                                                                    |                                                                      |                                                                                    | Other                                                                                                    |                                           |               |
| General                                                                                                    |                                                                      |                                                                                    | other                                                                                                    |                                           |               |
|                                                                                                    |                                                                      |                                                                                    |                                                                                                    |                                           |               |
| Group Parts Group                                                                                                    |                                                                      |                                                                                    | Active 🗷                                                                                                    |                                           |               |
| Group Parts Group<br>Name 104                                                                                                    |                                                                      |                                                                                    | Active 🥑                                                                                                    |                                           |               |
| Group Parts Group<br>Name 104<br>UOM Each                                                                                                    |                                                                      | •                                                                                  | Active 🖉                                                                                                    |                                           |               |
| Group Parts Group<br>Name 104<br>UOM Each<br>General Purchasing Not                                                                                                    | es Custom                                                            |                                                                                    | Active 🧭                                                                                                    |                                           |               |
| Group Parts Group<br>Name 104<br>UOM Each<br>General Purchasing Not                                                                                                    | es Custom                                                            | •                                                                                  | Active 🦉                                                                                                    |                                           |               |
| Group Parts Group<br>Name 104<br>UOM Each<br>General Purchasing Not                                                                                                    | es Custom<br>Prences th                                              | ne Vendor sp                                                                       | Active 🗷<br>ecified on the: It                                                                                                    | tem > Inventory                           | tab > Vendor  |
| Group Parts Group<br>Name 104<br>UOM Each<br>General Purchasing Not<br>endors - This refe                                                                                                    | es Custom<br>erences th<br>n 🔊 Warehou                               | ne Vendor spr                                                                      | Active 🗷                                                                                                    | tem > Inventory                           | tab > Vendor  |
| Group Pars Group<br>Name 104<br>UOM Each<br>General Purchasing Not<br>endors - This refe                                                                                                    | es Custom<br>erences th<br>n 🔊 Warehou                               | re Vendor spr<br>se & Reports                                                      | Active 🗷                                                                                                    | tem > Inventory                           | tab > Vendor  |
| General Purchasing Not<br>General Purchasing Not<br>Cendors - This reference<br>Purchasing 00 Production<br>Come + Items + Item<br>tem - 104 Corr                                                                                                    | es Custom<br>erences th<br>n © Warehou                               | ne Vendor spo<br>se 😢 Reports                                                      | Active B<br>ecified on the: In                                                                                                    | tem > Inventory                           | tab > Vendor  |
| General Control Contro                                                                                                    | es Custom<br>erences th<br>n                                         | ne Vendor spo<br>se C Reports                                                      | Active B<br>ecified on the: In                                                                                                    | tem > Inventory                           | tab > Vendor  |
| General Correction misc                                                                                                    | es Custom<br>erences th<br>n © Warehou                               | Te Vendor spo<br>se & Reports                                                      | Active B<br>ecified on the: In                                                                                                    | tem > Inventory                           | tab > Vendor  |
| General Purchasing Not Concerned State Concerned State Concern                                                                                                    | es Custom<br>erences th<br>n 🔊 Warehou                               | Te Vendor spo<br>se & Reports                                                      | Active B<br>ecified on the: In<br>b<br>5<br>0                                                                                                    | tem > Inventory                           | tab > Vendor  |
| General Carrier Parts Group<br>Name 104<br>UOM Each<br>General Purchasing Not<br>endors - This refer<br>Purchasing Of Production<br>one > Items > Item<br>General<br>Description misc<br>Type Part<br>Group Parts Group Carefee<br>UOM EA                                                                                                    | es Custom<br>erences th<br>n 🔊 Warehou                               | Te Vendor spo<br>se & Reports                                                      | Active B<br>ecified on the: If<br>5<br>0<br>1,035 ETA-0/11/2014                                                                                                    | tem > Inventory                           | tab > Vendor  |
| General OC Production<br>General OC Production<br>General OC Production<br>Comercial OC Production<br>Comercial OC Production<br>Co | es Custom<br>erences th<br>n 🔊 Warehou                               | v<br>se Vendor spr<br>se & Reports<br>Available<br>Required<br>On order            | Active  Active | tem > Inventory                           | tab > Vendor  |
| General OC Production<br>Marme 104<br>UOM Each<br>Ceneral Purchasing Not<br>Purchasing OC Production<br>The Purchasing OC Production<br>Comeral OC Production<br>General<br>Description misc<br>Type Part<br>Group Parts Group Case<br>UOM EA<br>Price 0.00<br>Std. Cost 0.00                                                                                                    | es Custom<br>erences th<br>n 🔊 Warehou                               | v<br>se Vendor spr<br>se & Reports<br>Available<br>Required<br>On order            | Active Recified on the: If                                                                                                    | tem > Inventory                           | tab > Vendor  |
| General OC Production<br>Name 104<br>UOM Each<br>Ceneral Purchasing Not<br>Ceneral OC Production<br>Ceneral OC Production<br>Ceneral Corresponder<br>UOM EA<br>Price 0.00<br>Stat. Cost 0.00                                                                                                    | es Custom<br>erences th<br>n 🔊 Warehou                               | v<br>ne Vendor spo<br>se <u>&amp; Reports</u><br>Available<br>Required<br>On order | Active B<br>ecified on the: If<br>5<br>0<br>1,035 ETA-9/11/2014                                                                                                    | tem > Inventory                           | tab > Vendor  |
| General 00 Production General 00 Production General 00 Production The Purchasing 00 Production General 00 Production General Comp Pars Group Pars Group Pa                                                                                                    | es Custom<br>erences th<br>n 🔊 Warehou                               | v                                                                                  | Active<br>ecified on the: If                                                                                                    | tem > Inventory                           | tab > Vendor  |
| General Purchasing Not<br>General Purchasing Not<br>Cendors - This refer<br>Purchasing Of Production<br>ome > tems > tem<br>Description misc<br>General<br>Description misc<br>Group Parts Group Change<br>UOM EA<br>UVIC EA<br>Note EA<br>Note Com                                                                                                    | es Custom<br>erences th<br>n v Warehou<br>group                      | summary<br>Available<br>Required<br>On order                                       | Active S<br>ecified on the: In<br>5<br>0<br>1,035 ETA-9/11/2014                                                                                                    | tem > Inventory                           | tab > Vendor  |
| General Purchasing Not<br>General Purchasing Not<br>Ceneral Purchasing Not<br>Purchasing OC Production<br>me > Items > Item<br>Ceneral Description misc<br>Type Part<br>Group Parts Group Costing<br>UOM EA<br>Description misc<br>Type Part<br>Group Parts Group Costing<br>Stid. Cost 0.00<br>Note Con<br>Stid. Cost 0.00<br>Note Con<br>Costing<br>Custom On On On                                                                                                    | es Custom<br>erences th<br>n Varchou<br>group                        | e Vendor spo<br>se  Reports Summary Available Required On order                    | Active<br>ecified on the: If<br>t<br>t,035 ETA-9/11/2014                                                                                                    | tem > Inventory                           | tab > Vendor  |
| General Purchasing Not<br>General Purchasing Not<br>Centrol Constraints references<br>Purchasing Of Production<br>Come > Items > Item<br>tem - 104 Cost<br>General<br>Description misc<br>Type Part<br>Group Parts Group Confer<br>UNIT Custom On On<br>Confer<br>VENDOR ~                                                                                                    | es Custom<br>erences th<br>n 🔊 Warehou<br>group<br>der Detail Requir | Transactions  VENDOR UPC                                                           | Active<br>ecified on the: If<br>5<br>0<br>1,035 ETA-9/11/2014<br>Vendors Related Items<br>COST LEAD TH                                                                                                    | tem > Inventory                           | e Attachments |

5. Click **Save**. Once saved, the Reorder Analysis runs.

| Purchasing         | O <sub>0</sub> <sup>0</sup> Production | Warehouse | C Reports |             |      |              |         |        |
|--------------------|----------------------------------------|-----------|-----------|-------------|------|--------------|---------|--------|
| rchasing   Reorder | Analysis                               |           |           |             |      |              |         |        |
| Reorder Analysis   |                                        |           |           |             | k    |              | \$      | 0      |
| Name               | ۲                                      | Search    |           | Q           |      | O Purchasing | • Prod  | uction |
| NAME A             | TYPE                                   | LAST      | RUN ON    | FINISHED ON |      |              | ACTIONS |        |
| all items          | Purchase Order                         |           |           |             | 3196 |              | 804     |        |

You do not have to re-create your Reorder Analysis every time, all you have to do is Re-Run it to get fresh results.